## GFSD Staff How To Log Into Your Zoom.us Account

1. Web browse out to zoom.us

a.

a.

a.

2. Click on **SIGN IN** up at the top of the screen

JOIN A MEETING HOST A MEETING - SIGN IN SIGN UP, IT'S FREE

3. On the Sign In screen click on Sign in with Google at the bottom

4. Enter your GFSD email: <u>username@gfalls.wednet.edu</u> and GFSD password on the next screen.

| Sign in                                                                                                    |
|----------------------------------------------------------------------------------------------------|
| to continue to Zoom                                                                                                    |
| Email or phone                                                                                                    |
| Forgot email?                                                                                                    |
| To continue, Google will share your name, email address,<br>language preference, and profile picture with Zoom. Before<br>using this app, you can review Zoom's privacy policy and<br>terms of service. |
|                                                                                                    |

- 5. You may get one more box asking you to link your account with zoom. Click to allow that.
- 6. You should now be logged into zoom.

## How To Schedule a Zoom Meeting From The Web

- 1. Using a web browser log into your Zoom account
- 2. Click on Meetings from the side bar

| zoom       | SOLUTIONS - | PLAN |
|------------|-------------|------|
| PERSONAL   |             |      |
| Profile    |             |      |
| Meetings   |             |      |
| Webinars   |             |      |
| Recordings |             |      |
| Settings   |             |      |
|            |             |      |

a.

a.

3. Click on the blue Schedule a New Meeting button

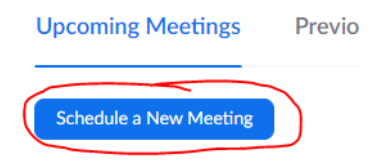

4. You have many options available but only really need to select a few of them to get a meeting scheduled. Give your meeting a Topic and select the date and time for the meeting to occur. I'd leave everything else alone. However, down the road you can try those other settings to make the experience better.

| торіс                  | Friday Check-In            |  |  |  |
|------------------------|----------------------------|--|--|--|
| Description (Optional) | Description of my meeting. |  |  |  |
| When                   | 06/19/2020 📷 1:00 ~ PM ~   |  |  |  |
| Duration               | 1                          |  |  |  |
|                        |                            |  |  |  |

- a.
- 5. Click on the blue **Save** button at the bottom to finish.
- 6. Now you will get a page with all the details. I would click on Copy the invitation to copy the meeting details.

| Topic            | Friday Check-In                                                                                  |
|------------------|--------------------------------------------------------------------------------------------------|
| Description      | Description of my meeting.                                                                       |
| Time             | Jun 19, 2020 01:00 PM Pacific Time (US and Canada)<br>Add to Gogle Calendar (Jcs) Yahoo Calendar |
| Meeting ID       | 698-468-335                                                                                      |
| Meeting Password | ✓ Require meeting password 340827                                                                |
| Invite Attendees | Join URL: https://zoom.us/j/698468335?pwd=RStEdEtMUWw3bHY1RXhTV1IHNFR4Zz09                       |

a.
7. Then go and post the details into whatever method you use to contact people (remind.com, Canvas, email, etc.) and send out the invitation to your guests. They will have all the information they need to join the meeting at the start time.

## How To Schedule a Zoom Meeting From The Outlook Add-In

- 1. If you're using Microsoft Outlook on the web:
  - a. Click on Outlook

i.

i.

i.

i.

i.

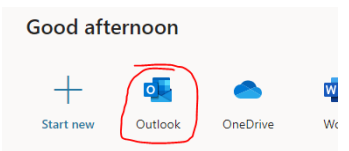

b. Click on your calendar icon at the bottom of the screen

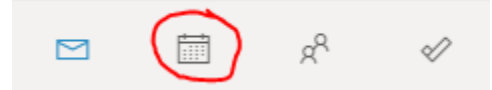

c. Click on the New event button at the top of the screen

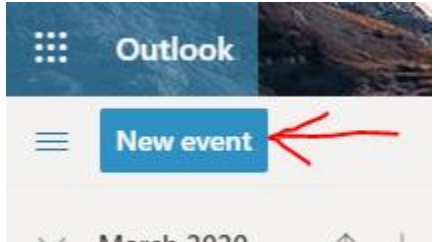

- $\checkmark$  March 2020  $\uparrow$   $\downarrow$
- d. Click on the three dots located on the toolbar

| Caler | idar 🗸        |         |                        |          |                |                  |              |                       |        |
|-------|---------------|---------|------------------------|----------|----------------|------------------|--------------|-----------------------|--------|
|       | Save 📋 D      | Discard | 🛱 Scheduling Assistant | 🏧 Busy 🗸 | 🖉 Categorize 🗸 | Response options | ×            | $\leftarrow$          |        |
| •     | Add a ti      | tle     |                        |          |                |                  | $\leftarrow$ | → Fri, March 27, 2020 | $\sim$ |
| 8     | Invite attend | lees    |                        |          |                | Optional         |              |                       |        |

e. A menu will extend out, hover your cursor over **Zoom** and then click on **Add a Zoom Meeting** 

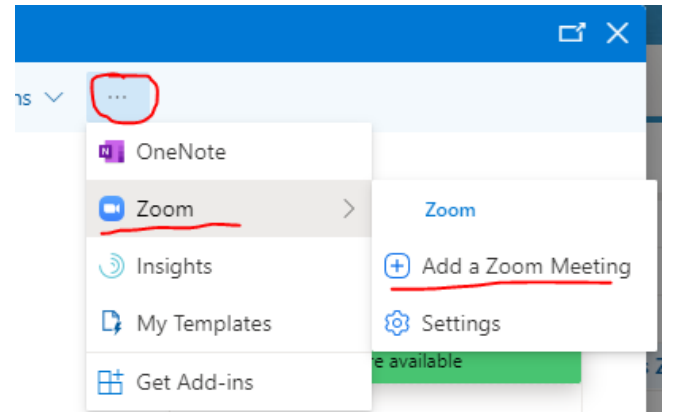

f. Wait 5 – 10 seconds for Zoom to fill in all the blanks. You will see all your Zoom meeting information populate into the fields.

| 2  | March Zoom Meeting                                                                             |
|----|------------------------------------------------------------------------------------------------|
| ł. | Invite attendees Optiona                                                                       |
|    | 3/27/2020 🛅 1:00 PM 🗸 to 1:30 PM 🗸 🎕 All day 🖲                                                 |
|    | Repeat Never $\sim$                                                                            |
|    | https://zoom.us/j/847344295?pwd=K0ZZVGdSZDdkWXRhVCttZ $\times$ Add online meeting $\checkmark$ |
|    |                                                                                                |
|    |                                                                                                |
|    | Remind me: 15 minutes before $\vee$                                                            |
|    | Remind me: 15 minutes before $\checkmark$                                                      |
| 2  | Renia me 13 minutes before V                                                                   |

g. You can now enter your attendees into the Invite attendees area

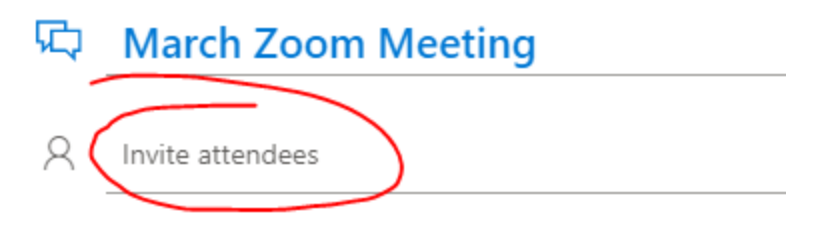

- h. You can also select all the data and paste it somewhere else (Canvas, Remind, Teams, etc.) for people to use to join the meeting.
- i. Be sure to click the Save button to finish the meeting creation
- 2. If you're using the Microsoft Desktop client, here's how to schedule the meeting there
  - a. Open up your Outlook calendar

i.

i.

i.

i.

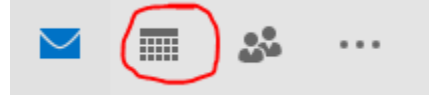

b. Click on New Appointment or New Meeting (either will work)

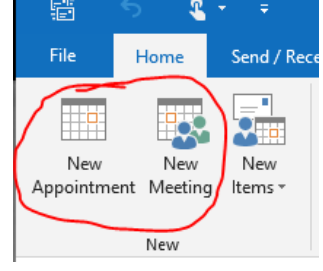

c. You should see Add a Zoom Meeting on the toolbar. Click on that

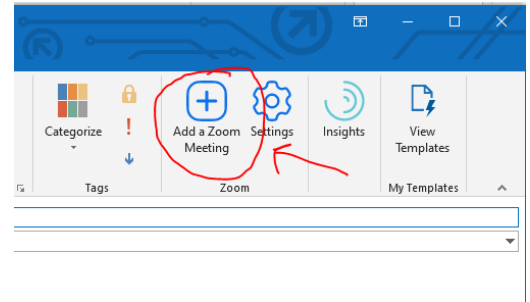

d. You will have to sign into Zoom.us the first time you access this feature. You will get a window that pops up asking for your credentials. Enter your GFSD email address and password you set for yourself on Zoom. Be sure to click on the **Keep me signed in** checkbox so you don't have to enter this information again.

| Zoom-Zoom Schedule Meeting add-in        | ×                                           |
|------------------------------------------|---------------------------------------------|
| Easily add a Zoom meeting to your Outloo | ok Calendar event. <mark>Learn mor</mark> e |
| Sign In                                  | Zoom.us 🗸                                   |
| username@gfalls.wednet.edu               |                                             |
| •••••                                    |                                             |
| Keep me signed in                        | Forgot password?                            |
| Sign In                                  |                                             |
|                                          |                                             |

i.

e. Upon successful signin you should now see all the meeting information populating the fields. You can invite attendees by clicking up on Invite Attendees

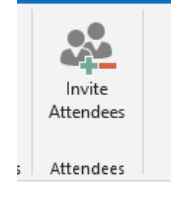

i.

- f. You can also select all the data and paste it somewhere else (Canvas, Remind, Teams, etc.) for people to use to join the meeting.
- g. Be sure to click the **Save & Close** button to finalize the meeting creation.

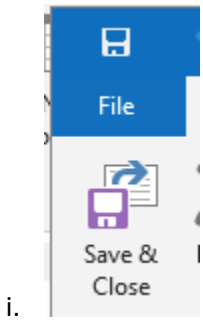